Kimberley Driscoll Lieutenant Governor

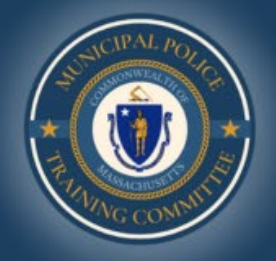

Terrence M. Reidy Secretary of Public Safety & Security

Robert J. Ferullo, Jr. Executive Director

**Municipal Police Training Committee** 

## **Registering for Classes and Assigning Online Content as a Point of Contact:**

In order to register your personnel to classes or assign them to online content:

- 1. In the Acadis Portal click on the "Training and Events" tab
- 2. Select "Browse or Sign up for Training" from the drop-down menu

| ome Dashboard             | Training and Events                                                           | Registration                    | Organization | Personnel | Resources  |
|---------------------------|-------------------------------------------------------------------------------|---------------------------------|--------------|-----------|------------|
|                           | Browse or Sign up for Tra                                                     | ining                           | K            |           |            |
|                           | View My Professional Dev                                                      | /elopment                       |              |           |            |
| Employmen                 | Submit Completed Train                                                        | ing for Approval<br>Submissions |              | 2         |            |
| Organization              | Print a Report of Comple                                                      | ted Training                    | i            | on        | Supervisor |
| MPTC *<br>Other<br>Active | Request Lesson Plan App<br>View Approved Lesson Pl<br>View Lesson Plan Reques | proval<br>ans<br>sts            |              | nation    |            |
|                           | Plan an Event                                                                 |                                 |              |           |            |
| Training Tra              | See My Planned Events                                                         |                                 |              |           |            |
| indining fru              | View Class Discussions                                                        |                                 |              |           |            |

Kimberley Driscoll Lieutenant Governor

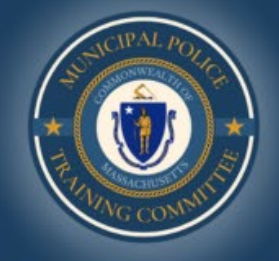

Terrence M. Reidy Secretary of Public Safety & Security

Robert J. Ferullo, Jr. Executive Director

**Municipal Police Training Committee** 

### To filter your class results for in-service:

- 1. For Training Year 2024 In-Service classes, select "In-Service TY24" from the Program drop-down menu
- 2. Under Training and Delivery, check "Online" for an online class, or "Classroom" for an in-person class
- 3. Press the blue "Apply" button to filter and see your results

| Filters<br>Available training will be limited to e<br>unpublished training is never display | vents matching all of the criteria provided below. Past a<br>yed. | and      |
|---------------------------------------------------------------------------------------------|-------------------------------------------------------------------|----------|
| Keyword                                                                                     | Enter keyword                                                     |          |
| 1 Program                                                                                   | Select a program                                                  | •        |
| Program Category                                                                            | Select a program category                                         | •        |
| Registration Status                                                                         | Select a registration status                                      | •        |
| Training Delivery                                                                           | Online 2                                                          |          |
| Location                                                                                    | Select a location                                                 | •        |
| Training Date                                                                               | Display training available within the specified date ranges.      |          |
|                                                                                             | 🗌 Within 30 Days                                                  |          |
|                                                                                             | 30 to 90 Days                                                     |          |
|                                                                                             | 90 to 180 Days                                                    |          |
|                                                                                             | 180 Days to 1 Year                                                | $\frown$ |
|                                                                                             | ☐ More than 1 Year                                                | 3        |
|                                                                                             | Cancel   Clear All Filters                                        | Apply    |

Kimberley Driscoll Lieutenant Governor

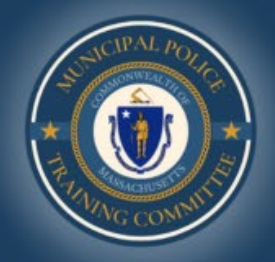

Terrence M. Reidy Secretary of Public Safety & Security

Robert J. Ferullo, Jr. Executive Director

**Municipal Police Training Committee** 

### To assign personnel to online classes:

- 1. Select the button with three dots to access more options
- 2. Select "Assign to Personnel"

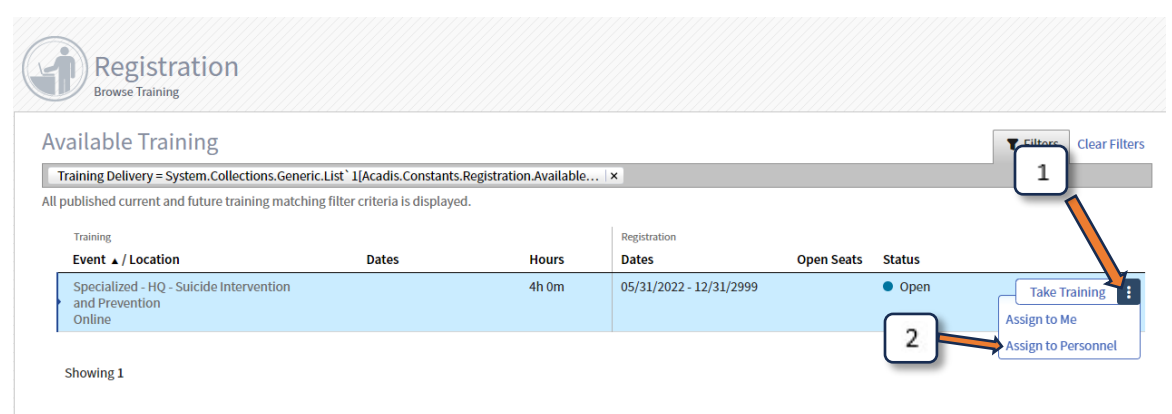

Kimberley Driscoll

Lieutenant Governor

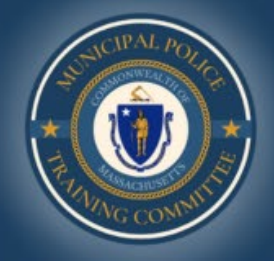

Terrence M. Reidy Secretary of Public Safety & Security

Robert J. Ferullo, Jr. Executive Director

**Municipal Police Training Committee** 

# To Register Personnel for Classroom Instruction:

- 1. Click on the "Register" button next to your intended class
- 2. Click on "Select from personnel roster"
- 3. Select the checkboxes of the officers you would like to register
- 4. Click the blue "Submit Request(s)" button in the bottom right of the screen

| equest Enrollr                                                                                                    | nent<br>information to r                                                                                                    | request enrollment.                                                                                                    | All student                                                                                                    | ts who request enrollm                                                                                                    | ent will be a                                                                                                    | utomatically enrolled.                                                          | . The Privacy Act of 1974                                                                                                    | may apply to this form. <u>Additional</u> |
|----------------------------------------------------------------------------------------------------|----------------------------------------------------------------------------------------------------|----------------------------------------------------------------------------------------------------|----------------------------------------------------------------------------------------------------|----------------------------------------------------------------------------------------------------|----------------------------------------------------------------------------------------------------|---------------------------------------------------------------------------------|----------------------------------------------------------------------------------------------------|-------------------------------------------|
| tails                                                                                                    |                                                                                                    |                                                                                                    |                                                                                                    |                                                                                                    |                                                                                                    | -                                                                               |                                                                                                    |                                           |
| STUDENT INFORMA                                                                                                    | TION                                                                                                    |                                                                                                    |                                                                                                    |                                                                                                    |                                                                                                    |                                                                                 |                                                                                                    |                                           |
|                                                                                                    |                                                                                                    | Class                                                                                                    | Specializ                                                                                                    | zed - HQ - Building A Wi                                                                                                    | inning Cultu                                                                                                    | re In Law Enforcement                                                           | t - Lynnfield 2 🍙                                                                                                    |                                           |
|                                                                                                    |                                                                                                    | * Student                                                                                                    | Enter No                                                                                                    | ame (Last, First) or User                                                                                                    | D                                                                                                    | 🗸 Sel                                                                           | lect from personnel roste                                                                                                    | <u>_</u>                                  |
|                                                                                                    |                                                                                                    |                                                                                                    |                                                                                                    |                                                                                                    |                                                                                                    |                                                                                 |                                                                                                    | _                                         |
|                                                                                                    |                                                                                                    |                                                                                                    |                                                                                                    |                                                                                                    |                                                                                                    |                                                                                 |                                                                                                    |                                           |
| uired Information                                                                                                    |                                                                                                    |                                                                                                    |                                                                                                    |                                                                                                    |                                                                                                    | Cancel                                                                          | I   Finish Later   Submi                                                                                                    | t & Request Another Submit Reque          |
|                                                                                                    |                                                                                                    |                                                                                                    |                                                                                                    |                                                                                                    |                                                                                                    |                                                                                 |                                                                                                    |                                           |
|                                                                                                    |                                                                                                    |                                                                                                    |                                                                                                    |                                                                                                    |                                                                                                    |                                                                                 |                                                                                                    |                                           |
| Redictration                                                                                                    |                                                                                                    |                                                                                                    |                                                                                                    |                                                                                                    |                                                                                                    |                                                                                 |                                                                                                    |                                           |
| Request Enrollment for Tra                                                                                                    | ning Event                                                                                                    |                                                                                                    |                                                                                                    |                                                                                                    |                                                                                                    |                                                                                 |                                                                                                    |                                           |
| Request Enrollment for Tra                                                                                                    | ning Event                                                                                                    |                                                                                                    |                                                                                                    |                                                                                                    |                                                                                                    |                                                                                 |                                                                                                    |                                           |
| Request Enrollment                                                                                                    | ning Event<br>from Perso                                                                                                    | nnel Roster                                                                                                    |                                                                                                    | allment uill be automotical                                                                                                    | u appelled The                                                                                                    |                                                                                 | white this form the different                                                                                                    |                                           |
| Request Enrollment for Tra<br>quest Enrollment<br>se supply the following inform<br>lls                                                                                                    | ning Event<br>from Perso<br>ation to request enro                                                                                                    | nnel Roster<br>ollment. All students who                                                                                                    | o request enre                                                                                                    | ollment will be automaticall                                                                                                    | y enrolled. The                                                                                                    | Privacy Act of 1974 may ap                                                      | oply to this form. Additional                                                                                                    |                                           |
| Request Enrollment for Tra<br>quest Enrollment<br>se supply the following inform<br>its                                                                                                    | ning Event<br>from Perso<br>ation to request enro                                                                                                    | nnel Roster<br>ollment. All students who<br>alized - HQ - Building A W                                                                                                    | o request enr                                                                                                    | ollment will be automaticall<br>re In Law Enforcement - Lynr                                                                                                    | y enrolled. The<br>nfield 2                                                                                                    | Privacy Act of 1974 may ap                                                      | uply to this form. Additional                                                                                                    |                                           |
| Request Enrollment for Tra<br>quest Enrollment<br>se supply the following inform<br>its                                                                                                    | ning Event<br>from Perso<br>ation to request enro<br>Class Name Specia<br>lable Seats 48                                                                                                    | nnel Roster<br>ollment. All students wh<br>Ilized - HQ - Building A W                                                                                                    | o request enr                                                                                                    | ollment will be automaticall                                                                                                    | y enrolled. The<br>nfield 2                                                                                                    | Privacy Act of 1974 may ap                                                      | oply to this form. <u>Additional</u>                                                                                                    |                                           |
| Request Enrollment for Tra<br>quest Enrollment for Tra<br>guest Enrollment<br>is<br>guest Enrollment<br>gesconnet available F                                                                                                    | ning Event<br>from Perso<br>ation to request enror<br>class Name Specia<br>lable Seats 48<br>DR ENROLLMENT                                                                                    | nnel Roster<br>ollment. All students wh<br>ulized - HQ - Building A W<br>T REQUESTS                                                                                                    | o request enri                                                                                                    | oliment will be automaticall                                                                                                    | y enrolled. The                                                                                                    | Privacy Act of 1974 may ap                                                      | oply to this form. Additional                                                                                                    | _                                         |
| Request Enrollment for Tra<br>quest Enrollment for Tra<br>guest Enrollment<br>is<br>supply the following inform<br>is<br>a<br>session of the following inform<br>is<br>a<br>session of the following inform<br>is<br>a<br>supply the following inform<br>is<br>a<br>supply the following inform<br>is<br>is<br>a<br>supply the following inform<br>is<br>a<br>supply the follo | ning Event<br>from Perso<br>ation to request enro<br>Class Name Specia<br>lable Seats 48<br>DR ENROLLMENT<br>want to request enrol                                                            | nnel Roster<br>ollment. All students wh<br>Alized - HQ - Building A W<br>T REQUESTS<br>Illment. An enrollment re                                                                                                    | o request enro                                                                                                    | ollment will be automaticall<br>re In Law Enforcement - Lynr<br>made for anyone who Is not                                                                                                    | y enrolled. The<br>nfield 2<br>t enrolled, pend                                                                                    | Privacy Act of 1974 may ap                                                      | oply to this form. Additional                                                                                                    |                                           |
| Request Enrollment for Tra<br>quest Enrollment for Tra<br>quest Enrollment<br>is<br>a<br>great the following inform<br>is<br>a<br>creation of the following inform<br>is<br>a<br>creation of the following inform<br>is<br>creation of the following inform<br>is<br>creation of the following information of the following information<br>is<br>creation of the following information<br>is<br>creation of the following information of the following information<br>is<br>creation of the following information of the following information<br>is<br>creation of the following information<br>is<br>creation of the following information<br>is<br>creation of the following information of the following information<br>is<br>creation of the following information<br>is<br>creation of the following information<br>is<br>creation of the following is<br>creation of                                                                                                    | ning Event<br>from Perso<br>ation to request enror<br>Class Name Special<br>lable Seats 48<br>OR ENROLLMENT<br>vant to request enrol<br>User ID                                               | nnel Roster<br>ollment. All students wh<br>ilized - HQ - Building A W<br>T REQUESTS<br>Ilment. An enrollment re<br>Organization                                                                                                    | o request enro<br>inning Cultur<br>equest can be<br>Title /<br>Rank                                                                                        | ollment will be automaticall<br>re In Law Enforcement - Lynr<br>made for anyone who Is not<br>Employment Type /<br>Certified Designation                                                                                                    | y enrolled. The<br>afield 2<br>t enrolled, pend<br>Last Hired                                                                      | Privacy Act of 1974 may ap<br>fing request, or on the wait<br><b>Supervisor</b> | upply to this form. Additional                                                                                                    |                                           |
| Request Enrollment for Tra<br>quest Enrollment for Tra<br>quest Enrollment<br>is<br>esupply the following inform<br>is<br>ersonnel available F<br>lect personne whom you<br>me a<br>lect personne whom you                                                                                                    | ning Event<br>from Perso<br>ation to request encr<br>class Name Special<br>lable Seats 48<br>DR ENROLLMEN'<br>want to request enrol<br>User ID<br>0451-2457                                   | nnel Roster<br>ollment, All students who<br>illzed - HQ - Building A W<br>T REQUESTS<br>Illment. An enrollment re<br>Organization<br>Middlesex Sheriff's<br>Office                                                                                                    | o request enn<br>inning Cultur<br>equest can be<br>Title /<br>Rank<br>Deputy<br>Sheriff                                                                    | ollment will be automaticall<br>re In Law Enforcement - Lynr<br>made for anyone who is not<br>Employment Type /<br>Certified Designation<br>Sherff//Deputy Sherfff<br>Full Time                                                                                                    | y enrolled. The<br>afield 2<br>t enrolled, pend<br>Last Hired<br>09/01/2013                                                        | Privacy Act of 1974 may ap                                                      | upply to this form. Additional<br>list.<br>Employment Status<br>Active (Active)                                                                                                    |                                           |
| Request Enrollment for Tra<br>quest Enrollment for Tra<br>quest Enrollment<br>as supply the following inform<br>is<br>a<br>a<br>a<br>a<br>a<br>a<br>a<br>a<br>a<br>a<br>crssonnel Available F<br>lect personner<br>whom you w<br>arrow you whom you w<br>arrow arrow you whom you w<br>arrow arrow you whom you w<br>arrow arrow you whom you whom you who you whom you who you whom you whom you whom you whom you whom you whom you whom you whom you whom you whom you whom you whom you whom you whom you whom you whom you whom you whom you whom you whom you whom you w                                                                                                    | ning Event<br>from Perso<br>ation to request encr<br>Class Name Specia<br>lable Seats 48<br>OR ENROLLMENT<br>vant to request encol<br>User ID<br>0451-2457<br>9997-1732                       | nnel Roster<br>ollment. All students who<br>lilzed - HQ - Building A W<br>T REQUESTS<br>lilment. An enrollment re<br>Organization<br>Middlesex Sheriff's<br>Office<br>Department                                                                                                    | o request enn<br>inning Cultur<br>equest can be<br>Title /<br>Rank<br>Deputy<br>Sheriff<br>Sergeant                                                        | ollment will be automaticall<br>e In Law Enforcement - Lynr<br>made for anyone who Is not<br>Employment Type /<br>Certified Designation<br>Sheriff/Deputy Sheriff<br>Full Time<br>Municipal Police Officer -<br>Full Time                                                                                          | y enrolled. The<br>field 2<br>tenrolled, pend<br><u>Last Hired</u><br>09/01/2013<br>04/10/2006                                     | Privacy Act of 1974 may ap                                                      | pply to this form. Additional<br>list.<br>Active (Active)<br>Active (Active)                                                                                                    |                                           |
| Request Enrollment for Tra<br>quest Enrollment of Tra<br>quest Enrollment<br>is<br>a<br>a<br>a<br>a<br>a<br>cressonnet Available F<br>lect personnet whom your<br>arrow and arrow and arrow and a<br>arrow and arrow and a<br>arrow and arrow and a<br>arrow arrow and a<br>arrow arrow ar                                                                                                    | ning Event from Perso ation to request enror class Name Specia table Seats 48 DR ENROLLMENT want to request enror User ID 0451-2457 9997-1732 0308-5134                                       | nnel Roster<br>ollment. All students who<br>illzed - HQ - Building A W<br>T REQUESTS<br>Illment. An enrollment re<br>Organization<br>Middlesex Sheriff's<br>Office<br>Bedford Police<br>Department<br>Boston Police<br>Department                                                                                               | o request enn<br>inning Cultur<br>equest can be<br>Title /<br>Rank<br>Deputy<br>Sheriff<br>Sergeant<br>Student                                             | ollment will be automaticall<br>re In Law Enforcement - Lynr<br>made for anyone who is not<br>Employment Type /<br>Certified Designation<br>Shertf(/Deputy Shertiff<br>Full Time<br>Municipal Police Officer -<br>Full Time                                                                                        | y enrolled. The<br>field 2<br>t enrolled, pend<br>t enrolled, pend<br>09/01/2013<br>04/10/2006<br>04/03/2023                       | Privacy Act of 1974 may ap                                                      | apply to this form. Additional<br>list.<br>Employment Status<br>Active (Active)<br>Active (Active)<br>Active (Active)                                                                            |                                           |
| Request Enrollment for Tra Quest Enrollment for Tra Quest Enrollment for Tra Guest Enrollment for Tra Guest Enrollment fo                                                                                                    | ning Event from Perso ation to request enror class Name specia table Seats 48 OR ENROLLMENT vant to request enror User ID 0451-2457 9997-1732 0308-5134 9285-6690                             | nnel Roster<br>ollment. All students who<br>allized - HQ - Building A W<br>T REQUESTS<br>Illment. An enrollment re<br>Organization<br>Middlesex Sheriff's<br>Office<br>Bedford Police<br>Department<br>Boston Police<br>Department<br>Massachusetts<br>State Police                                                             | o request enri<br>inning Cultur<br>equest can be<br>Title /<br>Rank<br>Deputy<br>Sheriff<br>Sergeant<br>Officer<br>Trooper                                 | ollment will be automaticall<br>te In Law Enforcement - Lynn<br>made for anyone who is not<br><b>Employment Type /</b><br><b>Certified Designation</b><br>Shariff/Deputy Sheriff<br>Full Time<br>Full Time<br>Full Time<br>Full Time<br>Full Time<br>Full Time<br>Full Time<br>Full Time<br>Full Time<br>Full Time | y enrolled. The<br>affeld 2<br>tenrolled, pend<br>09/01/2013<br>04/10/2006<br>04/03/2023<br>01/21/2019                             | Privacy Act of 1974 may ap                                                      | pply to this form. Additional<br>list.<br>Active (Active)<br>Active (Active)<br>Active (Active)<br>Active (Active)                                                                               |                                           |
| Request Enrollment for Tra Quest Enrollment for Tra Quest Enrollment for Tra Guest Enrollment for Tra Guest Enrollment fo                                                                                                    | ning Event from Perso ation to request enco class Name specia lable Seats 48 DR ENROLLMENT vant to request enco User ID 0451-2457 9997-1732 0308-5134 9285-6690 9998-3658                     | nnel Roster<br>ollment. All students whi<br>allized - HQ - Building A W<br>T REQUESTS<br>Illment. An enrollment ro<br>Organization<br>Middlesex Sheriff's<br>Office<br>Bedford Police<br>Department<br>Boston Police<br>Department<br>Massachusetts<br>State Police<br>Norfolk County<br>Sheriff's Office and<br>Norfolk County | o request enro<br>inning Cultur<br>quest can be<br>Title /<br>Title /<br>Beputy<br>Sheriff<br>Officer<br>Trooper<br>Deputy<br>Sheriff                      | ollment will be automaticall<br>re In Law Enforcement - Lynr<br>made for anyone who is not<br><b>Employment Type /</b><br><b>Certified Designation</b><br>Sheriff/Deputy Sheriff<br>Full Time<br>Municipal Police Officer -<br>Full Time<br>Trooper                                                                | y enrolled. The<br>afield 2<br>tenrolled, pend<br>09/01/2013<br>04/10/2006<br>04/03/2023<br>01/21/2019<br>06/05/2023               | Privacy Act of 1974 may ap                                                      | pply to this form. Additional<br>list.<br>Employment Status<br>Active (Active)<br>Active (Active)<br>Active (Active)<br>Active (Active)<br>Active (Active)                                       | 4                                         |
| Request Enrollment for Tra Quest Enrollment for Tra Quest Enrollment for Tra Quest Enrollment for Tra Gamma Comparison of the following inform Is Comparison of the following inform Comparison of the following inform Comparison                                                                                                    | ning Event from Perso ation to request enco class Name specia lable Seats 48 DR ENROLLMENT vant to request enco User ID 0451-2457 9997-1732 9997-1732 0308-5134 9285-6690 9998-3658 5012-4130 | nnel Roster<br>ollment. All students whi<br>allized - HQ - Building A W<br>T REQUESTS<br>Illment. An enrollment ro<br>Organization<br>Middlesex Sheriff's<br>Office<br>Bedford Police<br>Department<br>Boston Police<br>Department<br>Massachusetts<br>State Police<br>Norfolk County<br>Sheriff's Office and<br>Cor Center     | o request enro<br>inning Cultur<br>equest can be<br>Title /<br>Rank<br>Deputy<br>Sheriff<br>Sergeant<br>Student<br>Officer<br>Trooper<br>Deputy<br>Sheriff | ollment will be automaticall<br>re In Law Enforcement - Lynr<br>made for anyone who is not<br><b>Employment Type /</b><br><b>Certified Designation</b><br>Sheriff/Deputy Sheriff<br>Full Time<br>Municipal Police Officer -<br>Full Time<br>Trooper                                                                | y enrolled. The<br>afield 2<br>tenrolled, pend<br>09/01/2013<br>04/10/2006<br>04/03/2023<br>01/21/2019<br>06/05/2023<br>02/17/2022 | Privacy Act of 1974 may ap                                                      | pply to this form. Additional<br>list.<br>Employment Status<br>Active (Active)<br>Active (Active)<br>Active (Active)<br>Active (Active)<br>Active (Active)<br>Active (Active)<br>Active (Active) |                                           |